## Retrieving and saving a PDF file from a web page

|                                                                 | MAIN                                                                               | MENU                                                                                                    | Nor        | nination form                           | Nomination form for 2017                     |
|-----------------------------------------------------------------|------------------------------------------------------------------------------------|----------------------------------------------------------------------------------------------------|------------|-----------------------------------------|----------------------------------------------|
| Go to the                                                       | WELCOME<br>GROUPS<br>Events<br>Contact                                             |                                                                                                    | Not        | es 2015                                 | Notes 2015                                   |
| Go to the                                                       |                                                                                    |                                                                                                    | Not        | es for 2016 AGM                         | Notes for 2016 AGM                           |
| links page on                                                   |                                                                                    |                                                                                                    | NO         | TICE AND AGENDA 2017                    | Ru3a agm agenda uploaded by Terry            |
| editing meu                                                     |                                                                                    | LINKS<br>Help<br>Edit text                                                                                      |            | ice of AGM 2018                         | Notice of AGM 2018                           |
|                                                                 | Help                                                                               |                                                                                                    |            | ice of AGM Amended                      | Notice of AGM Amended                        |
| of USA site                                                     | Edit t                                                                             |                                                                                                    |            | ification of 2014 AGM                   |                                              |
|                                                                 | Add li                                                                             | nk                                                                                                    | The        | accounts for 2015                       | The accounts for 2015                        |
| Right click on                                                  | Change link<br>Remove link                                                         |                                                                                                    | Archive    | enchood 1104 Magazine No                | 1 Davies 2010                                |
|                                                                 | View                                                                               | View page                                                                                                    |            | enshead USA Magazine No                 | 1 Spring 2013                                |
| an required                                                     | PAGES                                                                              |                                                                                                    | Ray        | enshead U3A Magazine No                 | Ravenshead U3A Magazine No10 Spring 2016     |
| title.                                                          | Рісти                                                                              | PICTURES                                                                                                    |            | 0 Spring 2016                           | National de Continugazine no re opring ze re |
|                                                                 | UPLOAD FILE<br>ADMIN MENU<br>VIEW FULL SITE<br>(in a new tab or window)<br>LOG OUT |                                                                                                    | Rav<br>No1 | enshead U3A Magazine<br>11 Summer 2016  | Ravenshead U3A Magazine Summer 2016          |
|                                                                 |                                                                                    |                                                                                                    | Rav<br>No1 | enshead U3A Magazine<br>2 Winter 2016   | Ravenshead U3A Magazine No12 Winter 2016     |
|                                                                 |                                                                                    |                                                                                                    | Rav<br>No1 | venshead U3A Magazine<br>13 Spring 2017 | Ravenshead U3A Magazine No13 Spring 2017     |
|                                                                 |                                                                                    |                                                                                                    | Rav<br>No1 | venshead U3A Magazine<br>14 Autumn 2017 | Ravenshead U3A Magazine No13 Autumn 2017     |
|                                                                 |                                                                                    |                                                                                                    | Rav        | enshead U3A Magazine No                 | 2 Summer 2013                                |
| displays this<br>drop down<br>menu.<br>Choose Save<br>target as | 1                                                                                  | Open in new tab<br>Open in new windo<br>Save target as<br>Print target<br>Cut<br>Copy<br>Copy shortcut<br>Paste |            |                                         |                                              |
|                                                                 |                                                                                    | E-mail with Window<br>Translate with Bing<br>All Accelerators                                                   | ws Live    | >                                       |                                              |
|                                                                 |                                                                                    | Inspect element                                                                                                 |            | 0                                       |                                              |
|                                                                 |                                                                                    | Add to favorites                                                                                                |            | -                                       |                                              |
|                                                                 |                                                                                    | Send to OneNote                                                                                                 |            | -                                       |                                              |
|                                                                 |                                                                                    | Properties                                                                                                    |            |                                         |                                              |

| Save the<br>document. It<br>probably ahs<br>a title<br>already. | AGM items                                           | ^ Name                            | Date modified                     |  |  |  |  |
|-----------------------------------------------------------------|-----------------------------------------------------|-----------------------------------|-----------------------------------|--|--|--|--|
|                                                                 | AGM old                                             | 🗿 u3amagazineversion17forwebsite. | pdf 4/15/2018 2:38 PM             |  |  |  |  |
|                                                                 | AV Equipmnent                                       |                                   |                                   |  |  |  |  |
|                                                                 | BEACON                                              |                                   |                                   |  |  |  |  |
|                                                                 | BOX                                                 |                                   |                                   |  |  |  |  |
|                                                                 | Christamas Bash 2016                                |                                   |                                   |  |  |  |  |
|                                                                 | Christmas Bash 2017                                 | =                                 |                                   |  |  |  |  |
|                                                                 | Coffee and Conversation                             | -                                 |                                   |  |  |  |  |
|                                                                 | COMMITTEE MATTERS                                   |                                   |                                   |  |  |  |  |
|                                                                 | Courier email                                       |                                   |                                   |  |  |  |  |
|                                                                 | East Midlands U3A                                   |                                   |                                   |  |  |  |  |
|                                                                 | Front Page Dec 2013                                 |                                   |                                   |  |  |  |  |
|                                                                 | GROUPS INFORMATION                                  |                                   |                                   |  |  |  |  |
|                                                                 | magazine extract v < III                            |                                   |                                   |  |  |  |  |
|                                                                 | File name: u3amagazineversion17forwebsite.pdf       |                                   |                                   |  |  |  |  |
|                                                                 | Save as type: PDF File (*.pdf)                      |                                   |                                   |  |  |  |  |
|                                                                 |                                                     |                                   |                                   |  |  |  |  |
|                                                                 | Folders                                             |                                   | Save                              |  |  |  |  |
| To open the                                                     | -w                                                  |                                   |                                   |  |  |  |  |
| document                                                        |                                                     |                                   |                                   |  |  |  |  |
| directly on                                                     | Documents > U3A RAVENSHEAD > magazine extract v O   |                                   |                                   |  |  |  |  |
| your                                                            | ^ Name                                              | e                                 | <ul> <li>Date modified</li> </ul> |  |  |  |  |
| computer, go                                                    |                                                     |                                   |                                   |  |  |  |  |
| location in                                                     | A A                                                 | Amagazine extract 1.docx          | 4/14/2018 10:13                   |  |  |  |  |
| vour filing                                                     | u3amagazineversion17forwebsite.pdf 4/15/2018 2:38 F |                                   |                                   |  |  |  |  |
| system                                                          |                                                     |                                   |                                   |  |  |  |  |

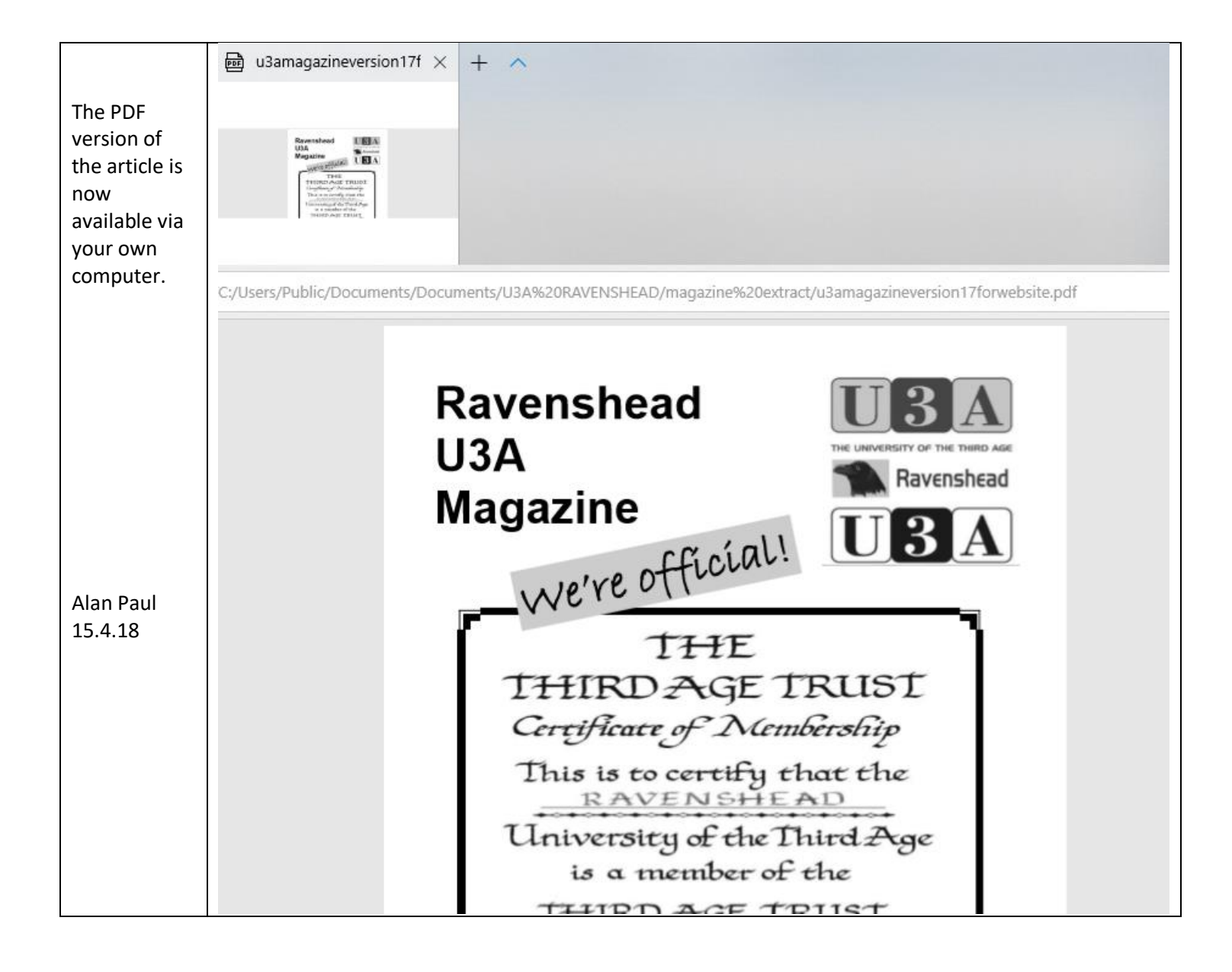